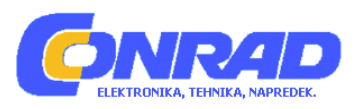

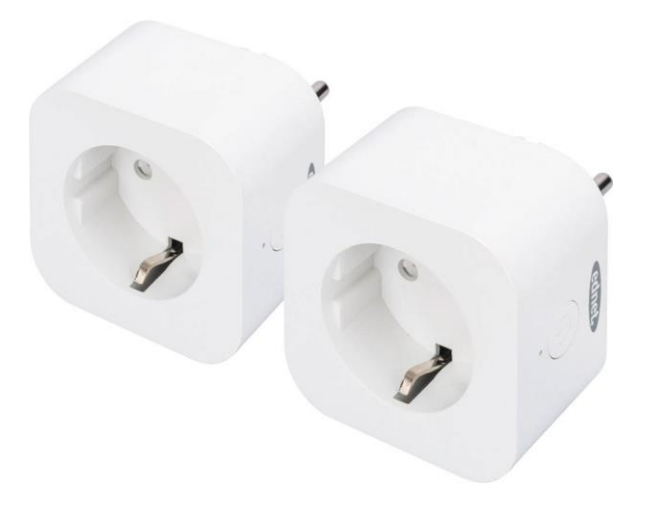

## NAVODILA ZA UPORABO

# Set WiFi vtičnic Ednet

Kataloška št.: 21 77 901

## **KAZALO VSEBINE**

| 1 VARNOSTNI UKREPI                                                  | 3  |
|---------------------------------------------------------------------|----|
| 1.1 VARNOSTNO OPOZORILO                                             | 4  |
| 2 OSEBNE INFORMACIJE                                                | 4  |
| 2.1 POLITIKA ZASEBNOSTI PLATFORME SMART LIFE                        | 4  |
| 3 VSEBINA PAKIRANJA                                                 | 5  |
| 4 OPIS STROJNE OPREME                                               | 5  |
| 5 NASTAVITEV UPORABNIŠKEGA RAČUNA SMART LIFE                        | 5  |
| 5.1 USTVARITE NOV RAČUN S PROGRAMOM SMART LIFE                      | 6  |
| 6 PAMETNO VTIČNICO PRIKLJUČITE NA SVOJ WI-FI                        | 7  |
| 6.1 S PAMETNIM TELEFONOM ALI TABLIČNIM RAČUNALNIKOM                 | 7  |
| 6.2 POVEZAVA PAMETNE VTIČNICE Z AMAZON ALEXA IN GOOGLE<br>ASSISTANT | 8  |
| 6.2.1 KAKO POVEZATI PAMETNO VTIČNICO Z AMAZON ALEXA                 | 9  |
| 6.2.2 KAKO POVEZATI PAMETNO VTIČNICO Z GOOGLE HOME                  | 12 |
| 7 OPIS STROJNE OPREME                                               | 14 |
| 8 TEHNIČNI OPIS                                                     | 14 |
| 9 BLAGOVNE ZNAMKE                                                   | 14 |
| GARANCIJSKI LIST                                                    | 15 |

### 1 VARNOSTNI UKREPI

Pred prvo uporabo natančno preberite ta priročnik in ga hranite na varnem mestu za nadaljnjo uporabo. Priloženi varnostni ukrepi zmanjšajo nevarnost požara, električnega udara in poškodb, če jih dosledno upoštevate. Pametna vtičnica z glasovnim upravljanjem ednet je zasnovana za zasebno uporabo. Ni primerna za komercialno uporabo. Pametna vtičnica z glasovnim upravljanjem ednet se uporablja za vklapljanje in izklapljanje svetilk in električnih aparatov. Naprava ni zasnovana za zunanjo uporabo. Enote lahko upravljate samo posamezno. Pametnih vtičnic ne vtikajte druge za drugo. Vsaka druga uporaba se šteje za neprimerno.

- Otroci ne prepoznajo nevarnosti nepravilne uporabe električne opreme. Nikoli ne uporabljajte električnih naprav brez nadzora
- Nevarnost zadušitve! Ne puščajte embalažnega materiala brez nadzora ležati naokrog. Otroci lahko pogoltnejo majhne dele in se zadušijo
- Pametne vtičnice lahko uporabljate le v običajnih ozemljenih vtičnicah z izmenično napetostjo 90 ~ 240 V in 50 Hz
- Pametne vtiče uporabljajte samo v fiksno nameščenih stenskih vtičnicah
- Ne vtikajte stikalnih vtičnic v podaljške.
- Prepričajte se, da je vtič naprave popolnoma priključen na pametno vtičnica z glasovnim upravljanjem ednet.
- Vtičnica mora biti v bližini naprave in lahko dostopna.
- Ne priključujte bremen, katerih nenadzorovan vklop lahko povzroči požar (npr. likalnik) ali druge nevarnosti.
- Grelniki in podobne naprave med uporabo nikoli ne smejo biti brez nadzora
- Ne priključujte bremen, za katere je potreben kondenzator motorja (npr. hladilnik)
- Pametna vtičnica z glasovnim upravljanjem ednet je primerna za uporabo le v določenem temperaturnem območju med 0 ~ 40°C
- Kadar je ne uporabljate, jo hranite na čistem in suhem mestu pri temperaturah med 0° C in 40°C
- Ne presegajte največje moči 10A ali 2600W
- Ne pokrivajte pametnega vtiča z nadzorom glasu. Pod pokrovom se nabira toplota. Obstaja nevarnost požara
- Naprave ne pustite, da pride v stik s tekočinami
- Ne dotikajte se pametnih vtičnic z mokrimi rokami.
- Prepričajte se, da se naprave uporabljajo samo znotraj. Te naprave niso namenjene zunanji uporabi in se lahko poškodujejo.
- Pametna vtičnica z glasovnim upravljanjem ednet je primerna za namestitev v bližini dostopne stenske vtičnice.
- Pametna vtičnica z glasovnim upravljanjem ednet je primerna za namestitev v dosegu Wi-Fi usmerjevalnika in zagotovite, da med pametnim vtičem in usmerjevalnikom ni nobenih ovir, ki bi lahko motile Wi-Fi signal.
- Naprave zaščitite pred električnimi in drugimi HF napravami, ki ustvarjajo motnje (mikrovalovne pečice, mobilni telefoni itd.)
- Nikoli ne poskušajte sami popraviti pametne vtičnice. Popravila in vzdrževalna dela morajo izvajati strokovnjaki. Redno preverjajte poškodbe na enotah. Pametnih vtičnic ne uporabljajte, če je na ohišju očitna poškododba.
- V primeru težav se obrnite na našo službo za stranke.
- Če želite pametne vtičnice odklopiti, jih izklopite iz omrežja

• Če pametne vtičnice potrebujejo čiščenje, jih odklopite iz napajanja in obrišite vtičnico s suho krpo.

### 1.1 VARNOSTNO OPOZORILO

Napravo lahko uporabljajo otroci, starejši od 8 let, in osebe z zmanjšanimi fizičnimi, senzoričnimi ali umskimi sposobnostmi ali s premalo izkušenj in znanja, če jih pri uporabi nadzira oseba, ki je zadolžena za njihovo varnost, ali so prejele navodila za varno uporabo in razumejo z njimi povezane nevarnosti. Naprava in njena priključna vrvica ne smeta biti na dosegu otrok, mlajših od 8 let. Otroci ne smejo izvajati čiščenja in vzdrževanja naprave, razen če so starejši od 8 let in pod nadzorom.

### **2 OSEBNE INFORMACIJE**

Preberite in sprejmite politiko zasebnosti platforme Smart Life znotraj aplikacije. Za svoj račun Smart Life izberite geslo z visoko stopnjo varnosti, da ga zaščitite pred nepooblaščenim dostopom. Geslo mora vsebovati najmanj 6 znakov; priporočamo črke in številke in znake.

### 2.1 POLITIKA ZASEBNOSTI PLATFORME SMART LIFE

Posodobljeno: 2018.4 Vstopilo v veljavo: 2018.5

Torej ste kupili našo strojno opremo Smart Life in začeli uporabljati programsko opremo Smart Life Smart Smart in vse njene funkcije! Vse informacije, ki jih delite z nami (npr. za ustvarjanje računa Smart Life), nam bodo pomagale, da vam zagotovimo storitve, povezane s pametno napravo Smart Life, in jih izboljšamo, da jih naredimo še boljše. Tu razlagamo naše načine zbiranja in uporabe informacij in kako zaščitimo vašo zasebnost. V tej politiki zasebnosti »osebni podatki« pomenijo podatke, ki jih je mogoče uporabiti za identifikacijo posameznika, bodisi iz teh podatkov, bodisi iz teh ali drugih informacij, preko katerih imamo dostop do posameznika. Zbiramo tako osebne kot neosebne podatke, da omogočimo in olajšamo najboljšo možno uporabniško izkušnjo.

Katere informacije zbiramo in kako jih uporabljamo?

Da bi vam zagotovili naše storitve, vas prosimo, da predložite potrebne osebne podatke, ki so potrebni za opravljanje teh storitev. Če ne boste posredovali svojih osebnih podatkov, vam morda ne bomo mogli zagotoviti naših izdelkov ali storitev.

#### 1.Smart informacije o življenjskem računu

Osebni podatki, ki se zbirajo med ustvarjanjem računa Smart Life, lahko vključujejo podatke, kot so vaš e-poštni naslov ali številka mobilnega telefona. Te informacije pomagajo aktivirati, upravljati in uporabljati storitev Smart Life. Vaš vzdevek, slika profila, država in časovni pas bodo povezani z vašim računom, tako da boste lahko priročno obiskali naš izdelek in storitev.

#### 2. Podatki o uporabnikovi napravi

Model vaše naprave, operacijski sistem, edinstveni identifikator naprave, IP naslov, številka različice programske opreme Smart Life, vrsta dostopa in model itd. Bodo zbrani, da boste lahko prejeli PUSH, in ti so zelo potrebni osnovni podatki, ki jih moramo zbrati iz vas.

### **3 VSEBINA PAKIRANJA**

84334 (eno samo pakiranje) 1 x Pametna vtičnica z glasovnim upravljanjem ednet 1 x Vodnik za hitro namestitev

84336 (set) 2 x Pametna vtičnica z glasovnim upravljanjem ednet 1 x Vodnik za hitro namestitev

Zahvaljujemo se vam, da ste izbrali pametno vtičnico ednet, ki se upravlja z glasom in omogoča hitro in enostavno upravljanje brez dodatnih zapletov.

### 4 OPIS STROJNE OPREME

Vklop/izklop: funkcijski gumb Zelena LED: stanje omrežja Rdeča LED: stanje stikala

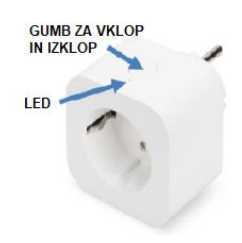

## **5 NASTAVITEV UPORABNIŠKEGA RAČUNA SMART LIFE**

1. Za uporabo pametne vtičnice ednet z glasovnim upravljanjem morate registrirati uporabniški račun. Nastavitev in nadzor lahko opravite s pametnim telefonom ali tabličnim računalnikom, s sistemom Android 4.4.2 ali novejšim ali sistemom iOS 8 in novejšimi.

Ustvarite uporabniški račun s pametnim telefonom ali tabličnim računalnikom Če imate napravo Apple® iOS, potem v Apple App Store® najdete aplikacijo »Smart Life«. Za pametne telefone in tablične računalnike, ki delujejo v operacijskem sistemu Google Android, lahko najdete »Smart Life« aplikacijo v trgovini Google Play™.

V iskalno polje ustreznih aplikacijskih trgovinah vnesite geslo »Smart Life«.

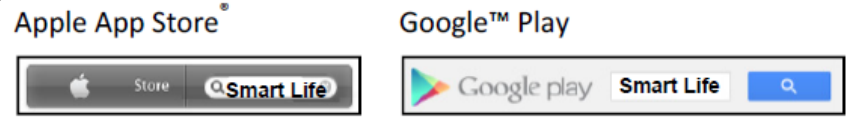

V rezultatih iskanja bo aplikacija »Smart Life« označena s tem simbolom. 🙆

Nato prenesite in namestite aplikacijo na svojo mobilno napravo. Lahko tudi skenirate spodnjo QR kodo, da prenesete in namestite aplikacijo.

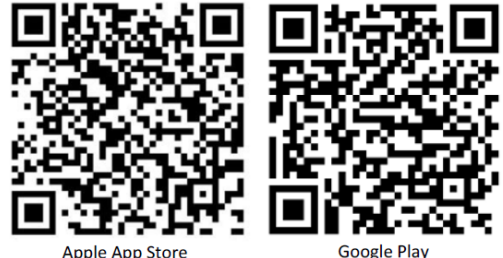

Zaženite aplikacijo in vstopili boste na stran za prijavo. Za prvega uporabnika ustvarite svoj račun s pomočjo ukaza »Register« (registracija)

### 5.1 USTVARITE NOV RAČUN S PROGRAMOM SMART LIFE

Kliknite na »Register« (registracija).

- 1. Vnesite svoj e-poštni naslov ali telefonsko številko, ki bo vaš prijavni račun.
- 2. Sprejmite pogodbo o storitvi in politiko zasebnosti
- Pritisnite »Continue« (nadaljuj), po e-pošti ali SMS sporočilu boste prejeli potrditveno kodo. E-poštno sporočilo ali SMS boste prejeli takoj. Če ne prejmete e-poštnega sporočila, preverite mapo z neželeno pošto. Če SMS-a ne prejmete, preverite svojo registrirano telefonsko številko
- 4. Vnesite kodo za preverjanje.
- 5. Ustvari geslo, ki si ga boste zapomnili. (Podprta sta abeceda in numerični znaki).

|   |   | 6                 | C |   |
|---|---|-------------------|---|---|
| ( | ŝ | 1                 |   | 1 |
|   |   | Register<br>Leg h |   | ι |

| Register                                                                  |
|---------------------------------------------------------------------------|
| Register                                                                  |
| Semary+40 >                                                               |
| Mobile number / Email                                                     |
| Continue                                                                  |
| a synerviti Service Agreement and Strany                                  |
|                                                                           |
|                                                                           |
| <                                                                         |
| Verification Code                                                         |
| Vermoution Code                                                           |
|                                                                           |
|                                                                           |
|                                                                           |
| Verification code has been sent to: b800.6581(Prwytg.net,<br>Resend (526) |
|                                                                           |
|                                                                           |
| 1                                                                         |
|                                                                           |
| Set Password                                                              |
|                                                                           |
| Password must contain 6-20 letters and numbers                            |
|                                                                           |
| Done                                                                      |
|                                                                           |
|                                                                           |

Vnesite ime, ki ga lahko izberete prosto (npr. Dom). Po izbiri lahko zdaj določite tudi lokacijo in v kateri sobi se uporablja vtičnica.

| ÷          | Add Home                | Done |
|------------|-------------------------|------|
| Name       | Enter your home name    |      |
| Location   | Set geographic location |      |
| Smart devi | ices in.                |      |
| Living Ro  | mou                     | 0    |
| Master R   | loom                    | 0    |
| Second E   | 3edroom                 | 0    |
| Dining R   | oom                     | 0    |
| Kitchen    |                         | 0    |
| Study Ro   | mor                     | 0    |
| Add anot   | ther room               |      |

## 6 PAMETNO VTIČNICO PRIKLJUČITE NA SVOJ WI-FI 6.1 S PAMETNIM TELEFONOM ALI TABLIČNIM RAČUNALNIKOM

V stensko vtičnico vstavite pametno vtičnico z glasovnim upravljanjem ednet. Pritisnite stikalo za vklop in izklop pametnega vtiča 5 sekund, dokler ne začne hitro utripati zelena LED dioda.

V aplikaciji se dotaknite ikone »+« ali »Add device« (dodaj napravo) in sledite navodilom v aplikaciji, da pametno vtičnico z glasovnim upravljanjem ednet povežete s svojim WiFi. (1)

Za začetek izberite »Electrical outlet« (električna vtičnica). (2)

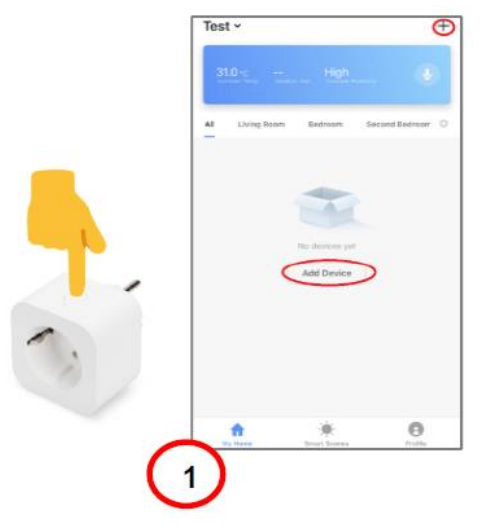

Prepričajte se, da LED hitro utripa. (3)

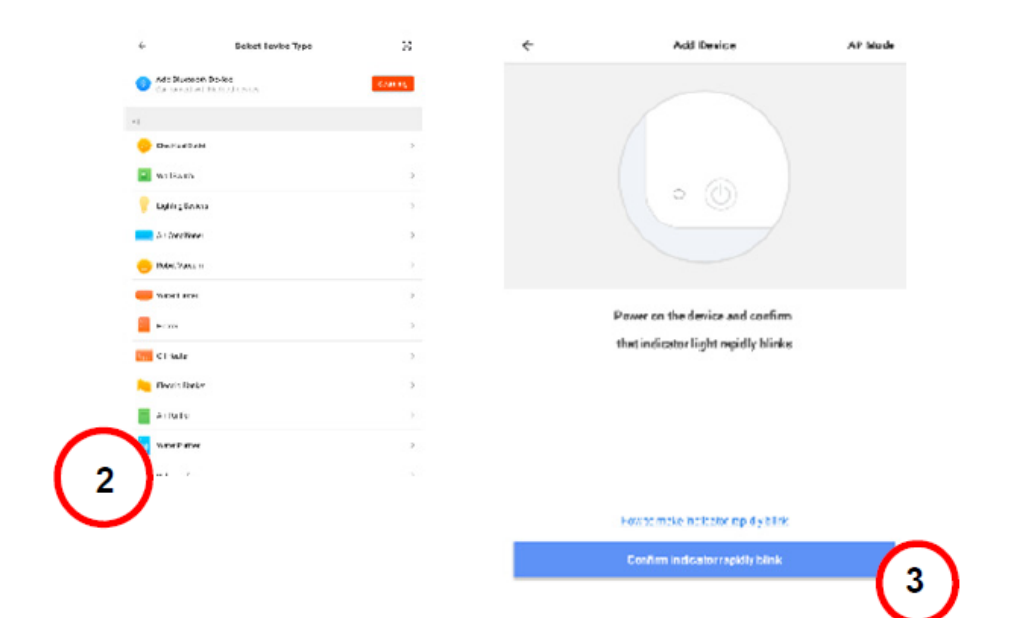

Prikazan bo SSID vašega WiFi. Prepričajte se, da je vaša mobilna naprava povezana z vašim WiFi omrežjem 2,4 GHz. 5GHz WiFi omrežja ne bodo podprta. Prosimo, vnesite geslo za usmerjevalnik / AP doma. (4)

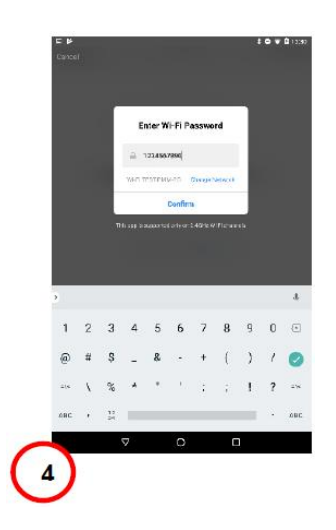

Pametna vtičnica z glasovnim upravljanjem ednet se zdaj povezuje v vaše omrežje WiFi. (5). Po uspešnem priključitvi pametne vtičnice se lahko vtičnica preimenuje.

Za uporabo z glasovnim sistemom, kot sta Amazon Alexa ali Google Home, priporočamo, da pametnemu vtiču damo prepoznavno ime, npr. luč v spalnici. (6) Ko je vtič preimenovan, pritisnite »Save« (shrani) in »Done« (končano), da potrdite spremembe.

| Connecting Now                                                                                                    | Adding device succeeded.              |
|----------------------------------------------------------------------------------------------------|---------------------------------------|
| 100%                                                                                                    | Kenans<br><u>Harri</u><br>Gancel Save |
| Make sure your phone and device<br>are as close to your router as possible.<br>Searching for Device<br>Registering device to the cloud<br>Inclaizing your Device | Sove.                                 |
| 5                                                                                                    | q'w'e'r't'y'u'i'o`p"@<br>asdfghjkl⊘   |
|                                                                                                    | 0 z x c v b n m ! ? 0<br>7/28 ·       |

Povezani boste s stranjo naprave. (7) Zdaj lahko preizkusite delovanje pametnega vtiča s pritiskom gumba za vklop oz. izklop v aplikaciji Smart Life na vašem pametnem telefonu ali tabličnem računalniku. Po pritisku na gumb bi morali slišati klik pametnega vtiča. LED na pametnem vtiču označuje stanje naprave.

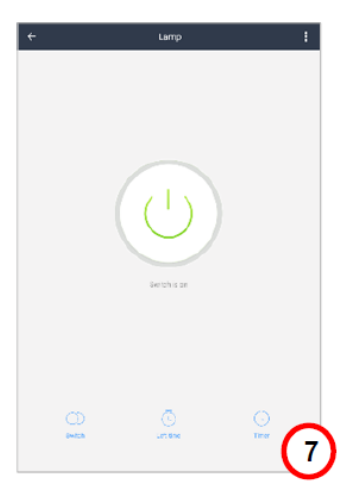

### 6.2 POVEZAVA PAMETNE VTIČNICE Z AMAZON ALEXA IN GOOGLE ASSISTANT

S pritiskom na ikono s tremi pikami na strani naprave odprete stran s konfiguracijo naprave. (1) Pametno vtičnica ednet z glasovno kontrolo lahko prek tretje stranke povežete z Amazon Alexa ali Google Assistant. Izberite sistem, s katerim bi se radi sinhronizirali (2). Preberite navodila o tem, kako povezati vašo pametno vtičnico za izbrani sistem.

| ٩                                  | End are                                                                                                    | <u>0</u>                                                                                                | Clear The Yoursh                                                                                                    | Creck/M<br>cee Device<br>minuser tofeste                                                |
|------------------------------------|----------------------------------------------------------------------------------------------------|----------------------------------------------------------------------------------------------------|----------------------------------------------------------------------------------------------------|-----------------------------------------------------------------------------------------|
| ► P<br>←                           | Use Alexa<br>amazon alexa<br>o le la Yor Podut with Anazer Alexa<br>n.Benane Davke<br>Altrade unane acaded ng o track to 449                                                  | <ul> <li>★ ● ★ 0 200 ↓ ●</li> <li>★</li> <li>★</li> <li>↓ ↓ ↓ ↓ ↓ ↓ ↓ ↓ ↓ ↓ ↓ ↓ ↓ ↓ ↓ ↓ ↓ ↓ ↓</li></ul> | Use Google Assist<br>Google Assist<br>Har to tare Yae Product with D<br>T Revenue House<br>Maps as doorse versionered by b      | × ● ♥ 0 200<br>ant<br>aant<br>kortuuke a Gaggenadder, wy                                |
| Dawerberth<br>Bach Die Alexa App D | <ol> <li>Configure Ether Evente</li> <li>This is a sensitive of prediction provided</li> <li>Bind Skill</li> <li>Mobile the sensitive Machine Ether of Mathematics</li> </ol> | second relation                                                                                         | 2.Configure Google Heme<br>modesenselies and sensity with and<br>2. These Action<br>age here rigs search to "Small Life" is "No | Device<br>Charge an weak of the second part of the<br>na Deal NC and sufficiency and ng |

#### 6.2.1 KAKO POVEZATI PAMETNO VTIČNICO Z AMAZON ALEXA

- 1. Na pametnem telefonu ali tabličnem računalniku odprite aplikacijo »Amazon Alexa«, vpišite se v svoj račun Amazon Alexa in na seznamu izberite »Skills« (znanja) (1).
- V iskalno polje vnesite »Smart Life« in na seznamu izberite veščino »Smart Life« (2).
- 3. Omogočite veščino »Smart Life« in nadaljujte s povezovanjem računa (3).
- 4. Če želite aktivirati povezovanje računa, vnesite podatke računa »Smart Life App« in pritisnite »Link now« (povežite se sedaj). (4)
- 5. Zdaj prosim pooblastite Amazon Alexa, da nadzira vaše naprave prek interneta s pritiskom na »Authorise« (pooblasti) (5).
- 6. Po uspešni povezavi lahko aplikacija Amazon Alexa odkrije vaše pametne domače naprave. (6)
- 7. Za iskanje povezanih naprav pritisnite »Discover« (odkrij) (7).

Ednet, proizvajalec: Assmann Electronic GmbH, Auf dem Schüffel 3, 58513 Lüdenscheid, Germany

- 8. Alexa zdaj odkriva vaše naprave ... (8)
- 9. Po uspešnem odkritju vaših naprav bodo naprave prikazane v meniju »Smart Home«. Zdaj lahko začnete nadzorovati pametno vtičnico prek Amazon Alexa. Preprosto prosite Alexa (npr.), da vklopi lučko v dnevni sobi. (9)

ALC: NOT

an averation.

i'

m

English

a

OMS LODY

C

0

Lifetime

о р 🗵

? -0

8

6

2128

Like

ŧ. y u

> q h

г

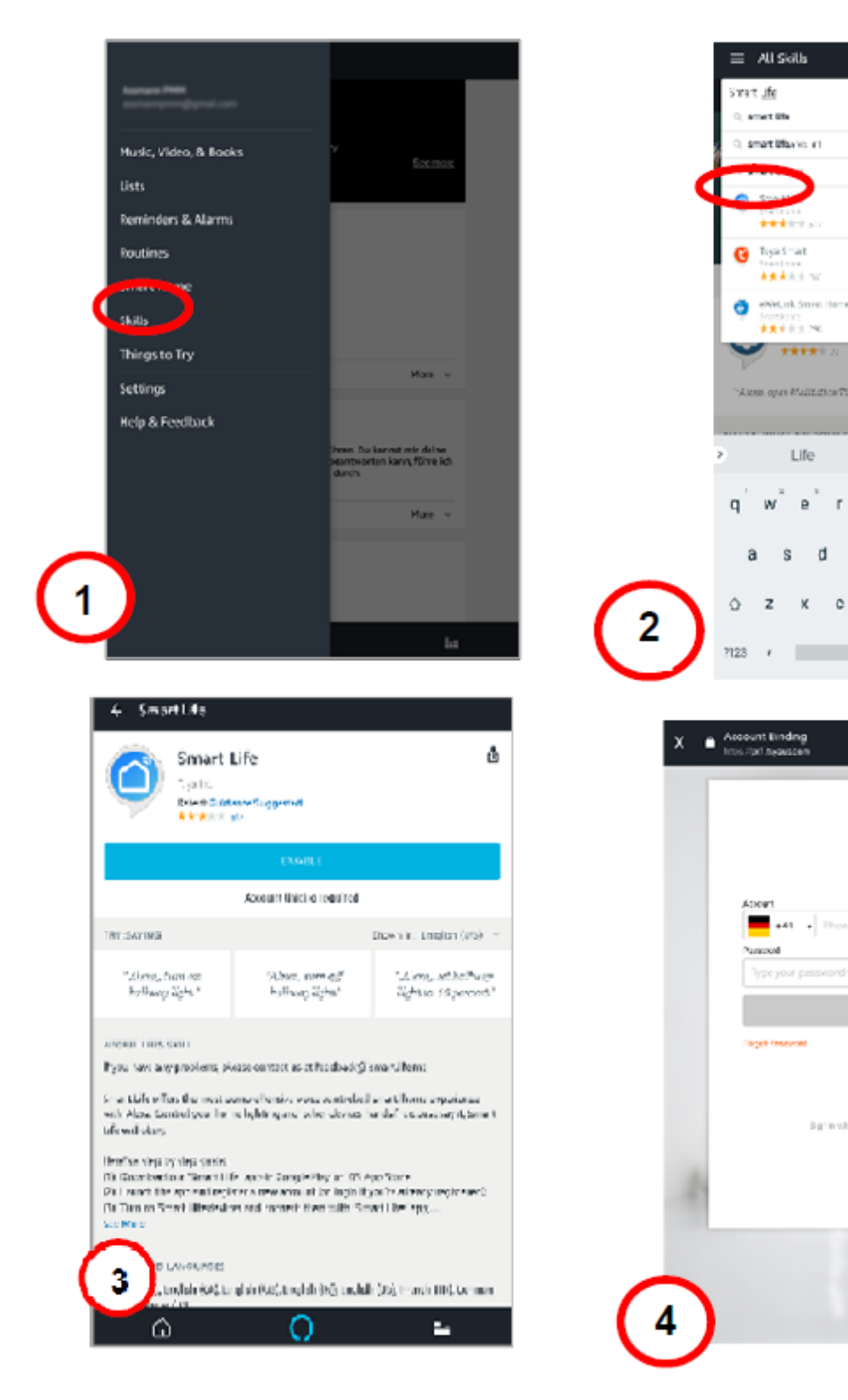

Ednet, proizvajalec: Assmann Electronic GmbH, Auf dem Schüffel 3, 58513 Lüdenscheid, Germany

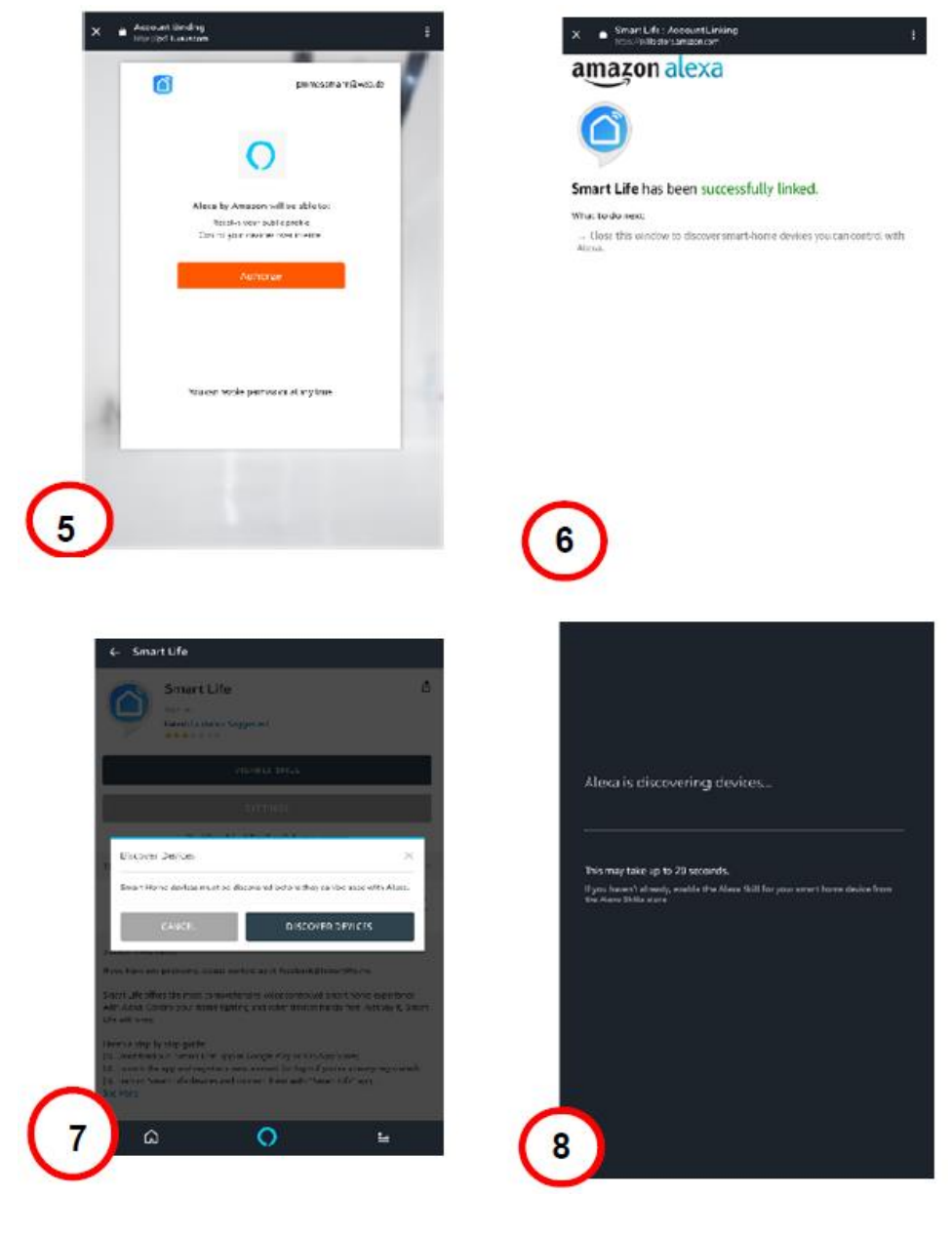

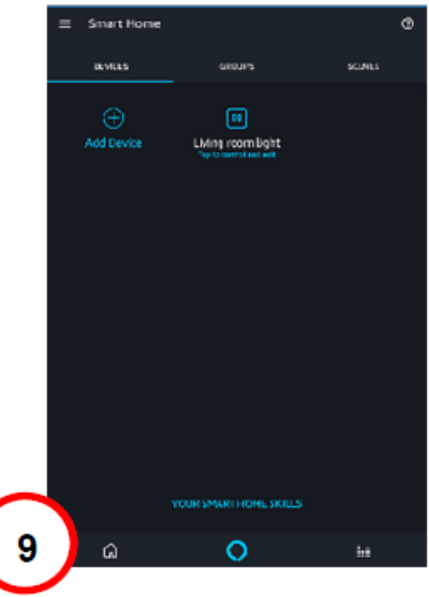

#### 6.2.2 KAKO POVEZATI PAMETNO VTIČNICO Z GOOGLE HOME

- Na pametnem telefonu ali tabličnem računalniku odprite aplikacijo »Google Home«, vpišite se v Google Home račun in na seznamu izberite »Home control« (1).
- 2. Pritisnite ikono »+«, da dodate pametno vtičnico z glasovnim upravljanjem (2).
- 3. Poiščite »Smart Life« in dodajte dejanje »Smart Life« (3).
- 4. Če želite aktivirati povezovanje računa, vnesite podatke računa Smart Life App in pritisnite »Link now« (poveži zdaj) (4).
- 5. Zdaj pooblastite Google Home, da nadzira vaše naprave prek interneta s pritiskom na »Authorize« (potrdi) (5).
- 6. Po uspešni povezavi bo Google Home odkril vaše pametne domače naprave. (6)
- 7. Naprava se bo prikazala in lahko ji uredite ime in dodelite sobo. (7)
- 8. Zdaj lahko začnete krmiliti pametno vtičnico z glasovnim upravljanjem prek Google Home.
- 9. Preprosto prosite Google Home (npr.), da prižge lučko v dnevni sobi. (9)

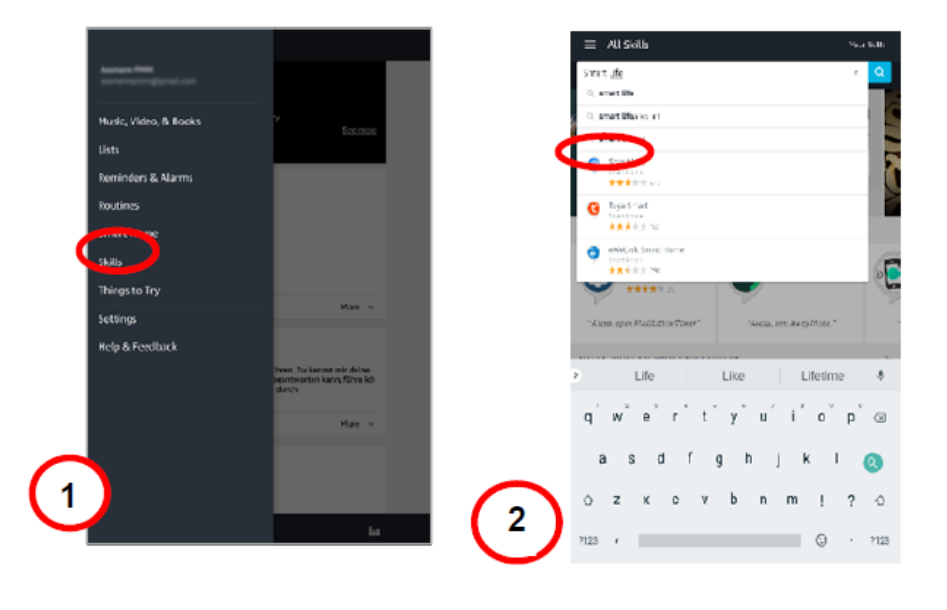

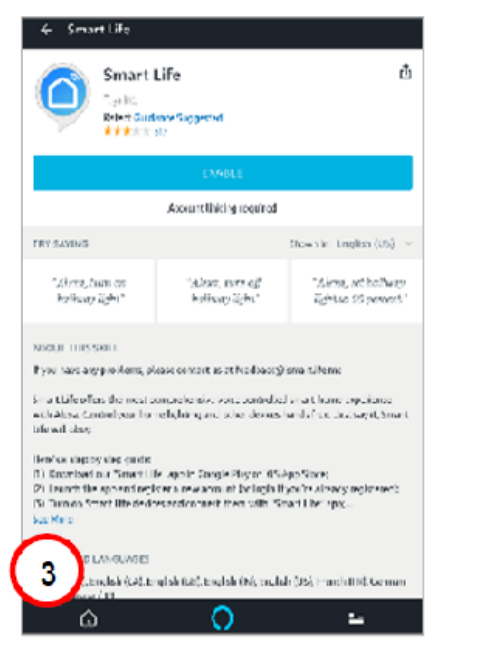

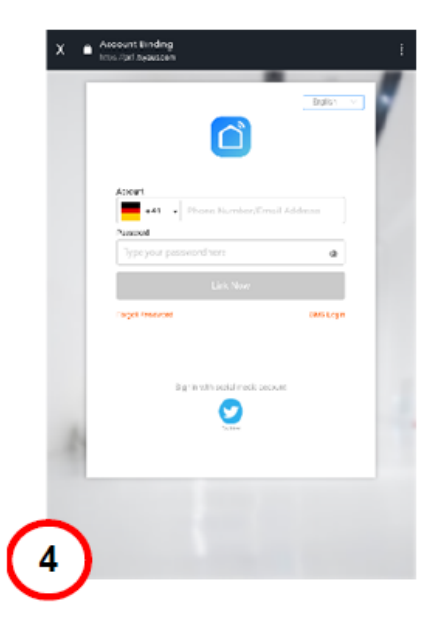

#### Ednet, proizvajalec: Assmann Electronic GmbH, Auf dem Schüffel 3, 58513 Lüdenscheid, Germany

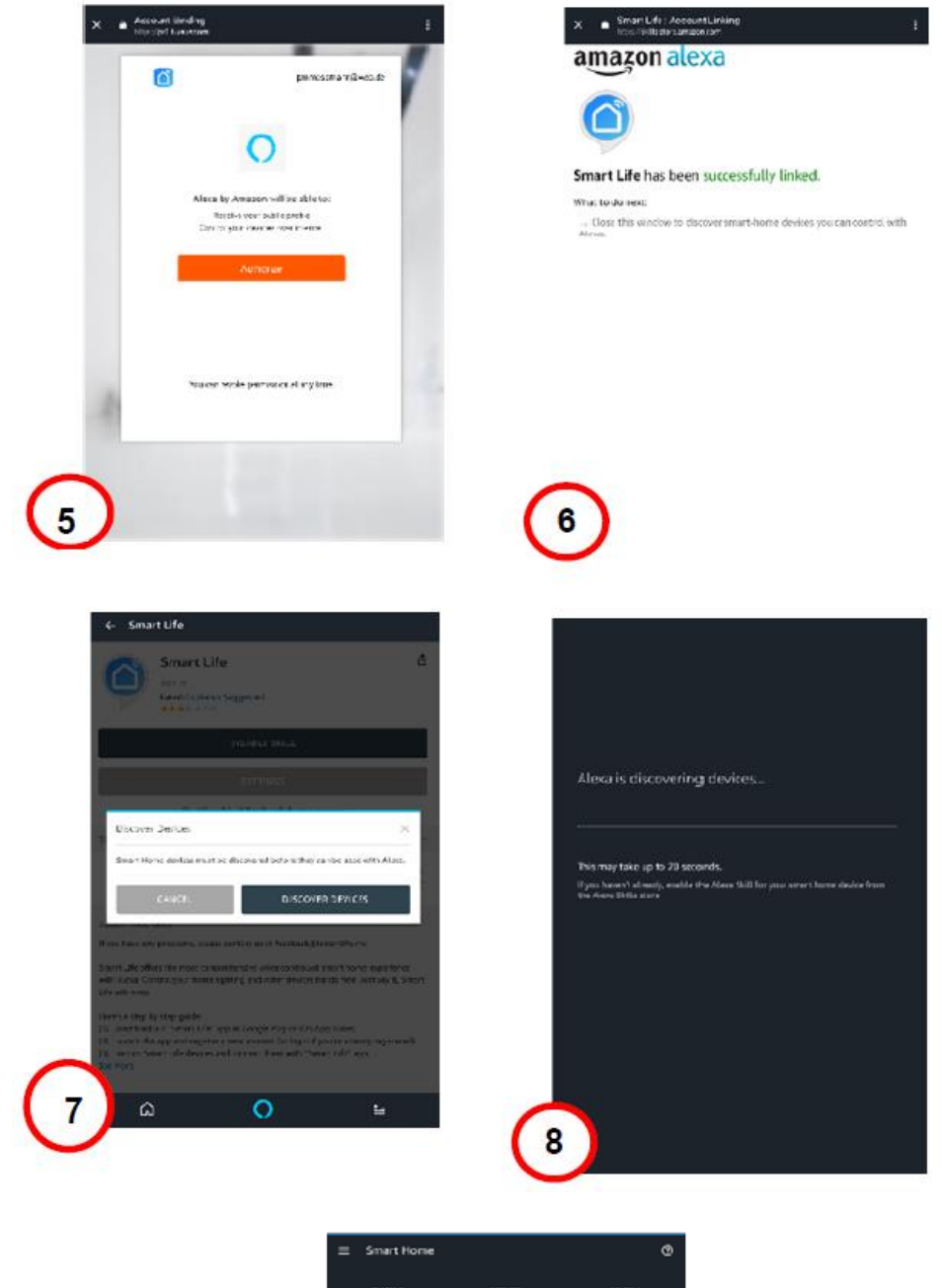

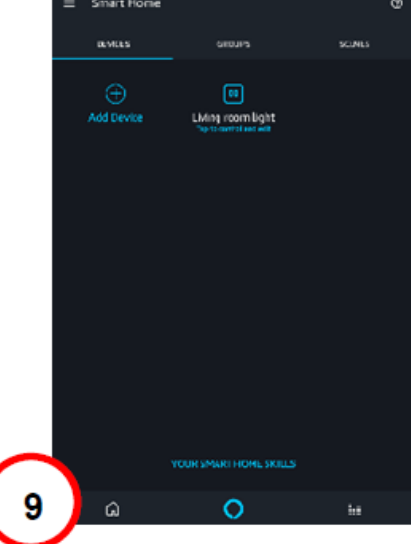

## **7 OPIS STROJNE OPREME**

- 1. Vklop in izklop: Kratko pritisnite stikalo za vklop in izklop pametnih vtičnic
- 2. Ponastavitev: Dolgo pritisnite (za 5 sekund) stikalo za vklop in izklop pametne vtičnice, dokler ne utripa zelena LED, da začnete postopek konfiguriranja aplikacije

#### Zelena LED:

- Hitro utripa: sprožen je način konfiguracije aplikacije
- Izklopljeno: Ni omrežne povezave
- Vklopljeno: Povezana z omrežjem

### Rdeča LED:

- Vklopljeno: pametna vtičnica je vklopljena
- Izklopljeno: pametna vtičnica je izklopljena

# 8 TEHNIČNI OPIS

Frekvenčni razpon: 2412 - 2472 MHz Moč oddajanja: 15,3 dbm (največ) Različica programske opreme: E2S\_P1.0

## 9 BLAGOVNE ZNAMKE

ednet je zaščitena blagovna znamka ASSMANN Electronic GmbH. Apple, Apple App Store so registrirane blagovne znamke družbe Apple Inc. Amazon, Alexa in vsi povezani logotipi so blagovne znamke družbe Amazon.com, Inc. ali njenih podružnic. Android, Google, Google Home in Google play so registrirane blagovne znamke družbe Google Inc. AVM Fritz! Box je zaščitena blagovna znamka podjetja AVM Computersysteme Vertriebs GMBH. Telekom Speedport je registrirana blagovna znamka Deutsche Telekom AG.

Če želite dostopati do drugih jezikov QIG, obiščite naše spletno mesto na naslovu https://www.ednet-europe.eu/sl in prenesite dokumente

### Opomba:

Vse druge blagovne znamke, ki niso navedene tukaj, so last njihovih lastnikov. Blagovne znamke ali trgovska imena, omenjena v tem priročniku, se uporabljajo za opisovanje korakov delovanja in ne pomenijo, da so prosto dostopni. Vsekakor so last ustreznega imetnika pravic.

### Opozorilo:

Ta naprava je izdelek razreda B. Ta oprema lahko povzroči nekatere radijske motnje v bivalnem okolju. V tem primeru se od uporabnika lahko zahteva, da sprejme ustrezne ukrepe za preprečevanje motenj.

| GUMB ZA VKLOP | 1 |
|---------------|---|
| LED           |   |
| ()            |   |

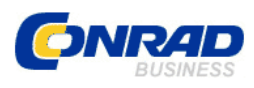

Conrad Electronic d.o.o. k.d. Ljubljanska c. 66, 1290 Grosuplje Fax: 01/78 11 250, Tel: 01/78 11 248 www.conrad.si, info@conrad.si

### **GARANCIJSKI LIST**

Izdelek: Set WiFi vtičnic Ednet Kat. št.: 21 77 901

Garancijska izjava:

Dajalec garancije Conrad Electronic d.o.o.k.d., jamči za kakovost oziroma brezhibno delovanje v garancijskem roku, ki začne teči z izročitvijo blaga potrošniku. **Garancija velja na območju Republike Slovenije. Garancija za izdelek je 1 leto**.

Izdelek, ki bo poslan v reklamacijo, vam bomo najkasneje v skupnem roku 45 dni vrnili popravljenega ali ga zamenjali z enakim novim in brezhibnim izdelkom. Okvare zaradi neupoštevanja priloženih navodil, nepravilne uporabe, malomarnega ravnanja z izdelkom in mehanske poškodbe so izvzete iz garancijskih pogojev. **Garancija ne izključuje pravic potrošnika, ki izhajajo iz odgovornosti prodajalca za napake na blagu**.

Vzdrževanje, nadomestne dele in priklopne aparate proizvajalec zagotavlja še 3 leta

po preteku garancije.

Servisiranje izvaja družba CONRAD ELECTRONIC SE, Klaus-Conrad-Strasse 1, 92240 Hirschau, Nemčija.

Pokvarjen izdelek pošljete na naslov: Conrad Electronic d.o.o. k.d., Ljubljanska cesta 66, 1290 Grosuplje, skupaj <u>z računom in izpolnjenim garancijskim listom</u>.

#### Prodajalec: \_\_

Datum izročitve blaga in žig prodajalca:

Garancija velja od dneva izročitve izdelka, kar kupec dokaže s priloženim, pravilno izpolnjenim garancijskim listom.